## Paso 2: Haga clic en Paso 3: "Subir documento." Haga clic en Inició "Continue" Menú subir documento (Continuar). Siga estos 3 sencillos pasos para carga Inició Paso 1: su documento Desde la Administrar cuenta EBT pantalla de 9 Citas inicio de la Select aplicación Beneficios Hola Claudia móvil Notificaciones 0 Florida WIC, haga Clínicas una foto, seleccione una foto o cargue un archivo. clic en la

Tiendas

🗹 Realimentación

😫 subir documento

Cerrar Sesión

0----

UPC Escaneo

Cerrar Sesiór

2-\$

Beneficios

Tiendas

Cambiar Contraseña

Enlaces de Recursos

Paso 4: Selecione su "Método de carga."

9

Citas

Clínicas

esquina

superior

izquierda

para abrir

el menú.

subir documento Paso 1: Seleccione Método de carga 0 Toma una foto Cargar un archivo

Florida Department of Health WIC Program FloridaWIC.org 9/2021

Paso 5: Una vez que haya tomado o cargado una foto o archive, puede selecionar "Retake" (retomarlo) o "Confirm" (confirmarlo).

> subir documento Paso 2: revisar la imager

> > **ID CARD**

Retake

Confirm

Esta institución es un proveedor que

ofrece igualdad de oportunidades.

Paso 6: Siguiente agregue una descripción y envíe ("Submit") su foto/archivo. Después de enviarlo, se le proporcionará la opción de continuar enviando fotos/archivos si es necesario.

1

## Ingrese la descripción y envíe No mostrar esta página de nuevo Continue

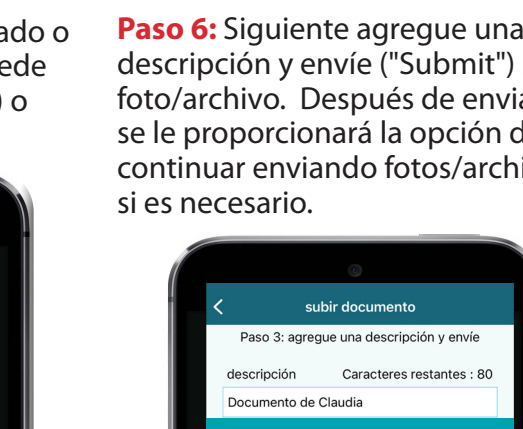

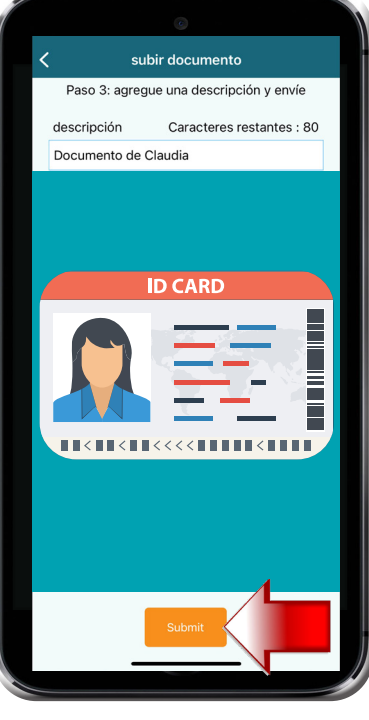

## Puede cargar sus documentos a WIC con la aplicación móvil Florida WIC

Para comenzar, visite App Store o Google Play para instalar la aplicación o escanee el código QR. Use la tarjeta EBT de Florida WIC para inscribirse.

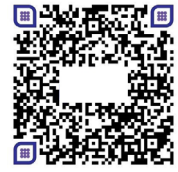